## ACCESS EXERCISE 8 (Revision Exercise)

- 1. Create a new database under the name **Fortuna College**, save it in your group folder.
- 2. Create The Following Table in Design View and enter the records.

| Students | First Name  | Last Name     | Sex | Birth    | Total | Subjects |
|----------|-------------|---------------|-----|----------|-------|----------|
| ID       | FIISUNAME   |               |     | Date     | Score | Taken    |
| FC-630   | RAHEL       | gebregergish  | F   | 07/05/76 | 181   | 2        |
| FC-315   | BEREKET     | tesfagabir    | М   | 04/06/72 | 240   | 3        |
| FC-150   | GHENNET     | tewoldemedhin | F   | 05/08/71 | 360   | 4        |
| FC-501   | RAHEL       | tsegay        | F   | 01/10/79 | 260   | 4        |
| FC-180   | MOHAMMEDALI | beshir        | М   | 02/08/82 | 190   | 2        |
| FC-700   | LETTEAMLAK  | adhanom       | F   | 11/02/70 | 250   | 5        |

- a. Give the appropriate Data Types and Field Properties.
- b. Set the field **Students ID** as a primary key.
- c. Set the Input Mask property for Students ID and Birth Date
- d. Set a Default value, Validation Rule and Text for the field **Sex**.
- e. Save the table under the name **Results** and enter the records.
- 3. Create a new query using the following Fields, sorting order and Criteria:

| Fields:   | All fields, and a calculated field <b>Average</b> . |
|-----------|-----------------------------------------------------|
| Sort:     | Use the Field First Name to sort in ascending order |
|           | and Last Name to sort in descending order.          |
| Criteria: | Born before Jan 01, 1980 and who have an average    |
|           | point greater and equal to 80.                      |
| •         |                                                     |

## Query name: Outstanding Students

- 4. Create a new form using the Form Wizard from the table **Results**:
  - a. Use **All** the Fields.
  - b. Use Form layout **Justified**.
  - c. Use Form Style Sumi Paintings.
  - d. Save the Form under the name **Students Results Form**.
  - e. Add **Students Result Form** as the Forms title and Give the following properties: Back Color, Pink: Special Effects, Raised: Fore Color, Blue: Font Size, 14: Text Align, Center.
- 5. Create a new Report from the **Outstanding Students** Query:
  - a. Use All Fields.
  - b. Group by the field **Sex**.
  - c. Sort using First Name Descending and Last Name Ascending.
  - d. Use Report layout Align Left 1.
  - e. Use Report style **Soft Gray**.
  - f. Save the Report with the name **Outstanding Students Report**.